## Secure Shell مداخ ةقداصم تادادعإ نيوكت لّدبم ىلع (SSH)

#### فدەلا

ةيفيك سيلو ،رادُم لَّدبُم ىلع مداخلا ةقداصم نيوكت ةيفيك لوح تاداشرا قلاقملا هذه رفوت ر<u>قنلا عاجرلا</u> ،SSH + PuTTY ربع لوحمب لاصتالا لوح ةلاقم ىلع لوصحلل .لَّدبُملاب لاصتالا .<u>ةلاقمل هذه ضرعل انه</u>

#### قيبطتلل ةلباقلا ةزهجألا

- Sx200 Series •
- Sx300 Series •
- Sx350 Series •
- SG350X Series
  - Sx500 Series •
- Sx550X Series •

#### جماربلا رادصإ

- 1.4.5.02 SX200 Series, SX300 Series, SX500 Series •
- 2.2.0.66 SX350 Series, SG350X Series, SX550X Series •

### SSH مداخ ةقداصم تادادعإ نيوكت

#### SSH ةمدخ نيكمت

ةقداصمب زاهجلا ىلع ەليغشت متي يذلا SSH ليمع موقي ،SSH مداخ ةقداصم نيكمت دنع :ةيلاتلا ةقداصملا ةيلمع مادختساب SSH مداخ

- .SSH مداخل همالتسإ مت يذلا ماعلا حاتفملا عبصإ ةمصب باسحب زاهجلا موقي
- نكمي SSH مداخ فيضم مساو IP ناونعل اهب قوثومل SSH مداوخ لودج يف زاهجل اثحبي
  تةيلاتل ثالثل جئاتنل ىدح ثدجت نأ
- .1متت ەنإف ،ەتماصبو فيضملا مساو مداخلا ناونع نم لكل قباطت ىلع روثعلا مت اذا .مداخلا ةقداصم 2.ةقباطم عبصا ةمصب دجوت ال نكلو ،قباطم فيضم مساو IP ناونع ىلع روثعلا مت اذا ثحبلا لامكا متي ،ةقباطم عبصا ةمصب ىلع روثعلا مدع ةلاح يف .ثحبلا رمتسي .ققداصملا لشفو 3.قداصمل ل .قوداصمل . قي داصمل . قي داصمل . قي معلام.

،ةيضارتفالا عنصملا تادادعا نيوكتب عبرملا جراخ لوحمل يئاقلتلا نيوكتلا معدل :ةظحالم .يضارتفا لكشب SSH مداخ ةقداصم ليطعت متي

تامدخ < نامألا رتخاو بيولا ىلإ قدنتسملا ةدعاسملا ةادألا ىلإ لوخدلا ليجستب مق .1 ةوطخلا .TCP/UDP

### Security

- TACACS+ Client RADIUS Client
- RADIUS Server
  Password Strength
- Mgmt Access Method Management Access Authentication
- Secure Sensitive Data Management
- SSL Server
- SSH Server
- SSH Client
  - SSH User Authentication
  - SSH Server Authentication

Change User Password on SSH Server

TCP/UDP Services

Storm Control

.SSH لالخ نم تالوحملا رماوأ هجوم ىلإ لوصولا نيكمتل SSH ةمدخ رايتخالاً ةناخ ددح .2 ةوطخلا

# TCP/UDP Services HTTP Service: Enable HTTPS Service: Enable Enable SNMP Service: Telnet Service: Enable SSH Service: Enable Apply Cancel

.SSH ةمدخ نيكمتل قيبطت قوف رقنا .3 ةوطخلا

SSH مداخ ةقداصم تادادعإ نيوكت

ليمع < نامألا رتخاو ٻيولا ىلإ ةدنتسملا ةدعاسملا ةادألا ىلإ لوخدلا ليجستب مق .1 ةوطخلا .SSH مداخ ةقداصم < SSH

### Security

- TACACS+ Client RADIUS Client
- RADIUS Server
  Password Strength
- Mgmt Access Method Management Access Authentication
- Secure Sensitive Data Management
- SSL Server
- SSH Server
- SSH Client

SSH User Authentication

SSH Server Authentication

Change User Password on SSH Server

TCP/UDP Services

رايتخاب مدقتملا عضولا ىلإ لقتناف ،SX500X وأ SG300X وأ SX350 كيدل ناك اذإ :ةظحالم .ضرعلا عضول ةلدسنملا ةمئاقلا نم مدقتم

.SSH مداخ ةقداصم نيكمتل SSH مداخ ةقداصم نيكمت رايتخالاً ةناخ ددح .2 ةوطخلاً

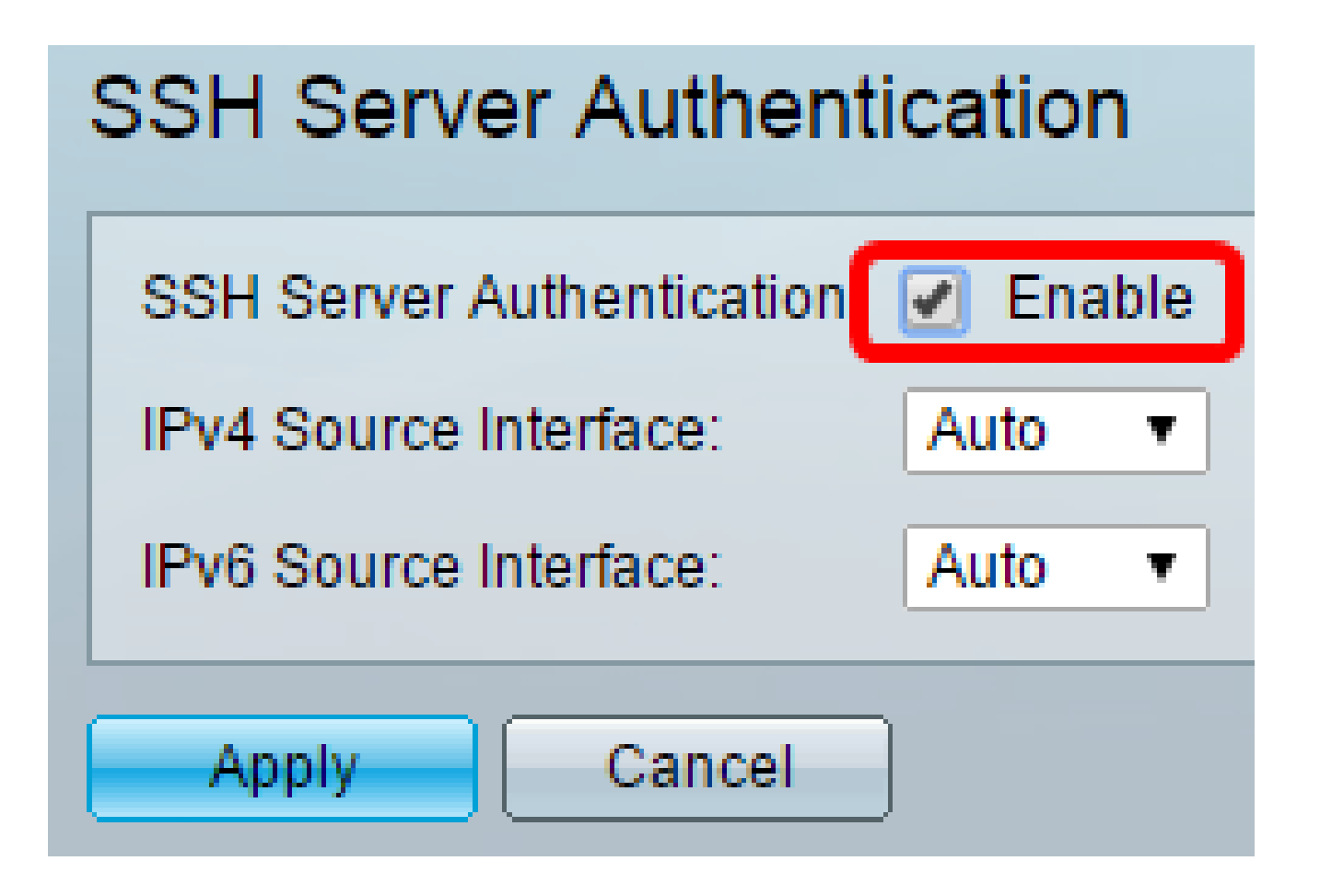

يتلا ردصملا ةمجاو رتخأ ،IPv4 ردصم ةمجاول ةلدسنملا ةمئاقلا يف (يرايتخإ) .3 ةوطخلا يف ةمدختسملا لئاسرلل ردصملا IPv4 ناونعك امب صاخلا IPv4 ناونع مادختسإ متيس .IPv4 SSH مداوخب لاصتالا

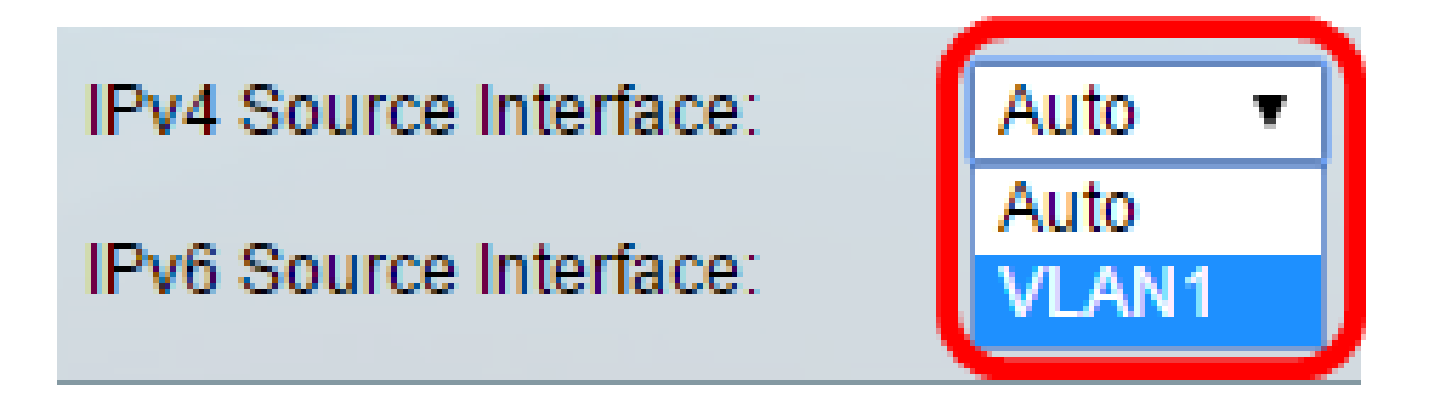

ددحملا IP ناونع نم ردصملل IP ناونع ماظنلا ذخأيسف ،"يئاقلت" رايخلا رايتخإ مت اذإ :ةظحالم .VLAN1 ةكبش رايتخإ متي ،لاثملا اذه يف .ةرداصلا ةهجاولا ىلع

يتلا ردصملا ةمجاو رتخأ ،IPv6 ردصم ةمجاول ةلدسنملا ةمئاقلا يف (يرايتخإ) .4 ةوطخلا يف ةمدختسملا لئاسرلل ردصملا IPv6 ناونعك امب صاخلا IPv6 ناونع مادختسإ متيس .IPv6 SSH مداوخب لاصتالا

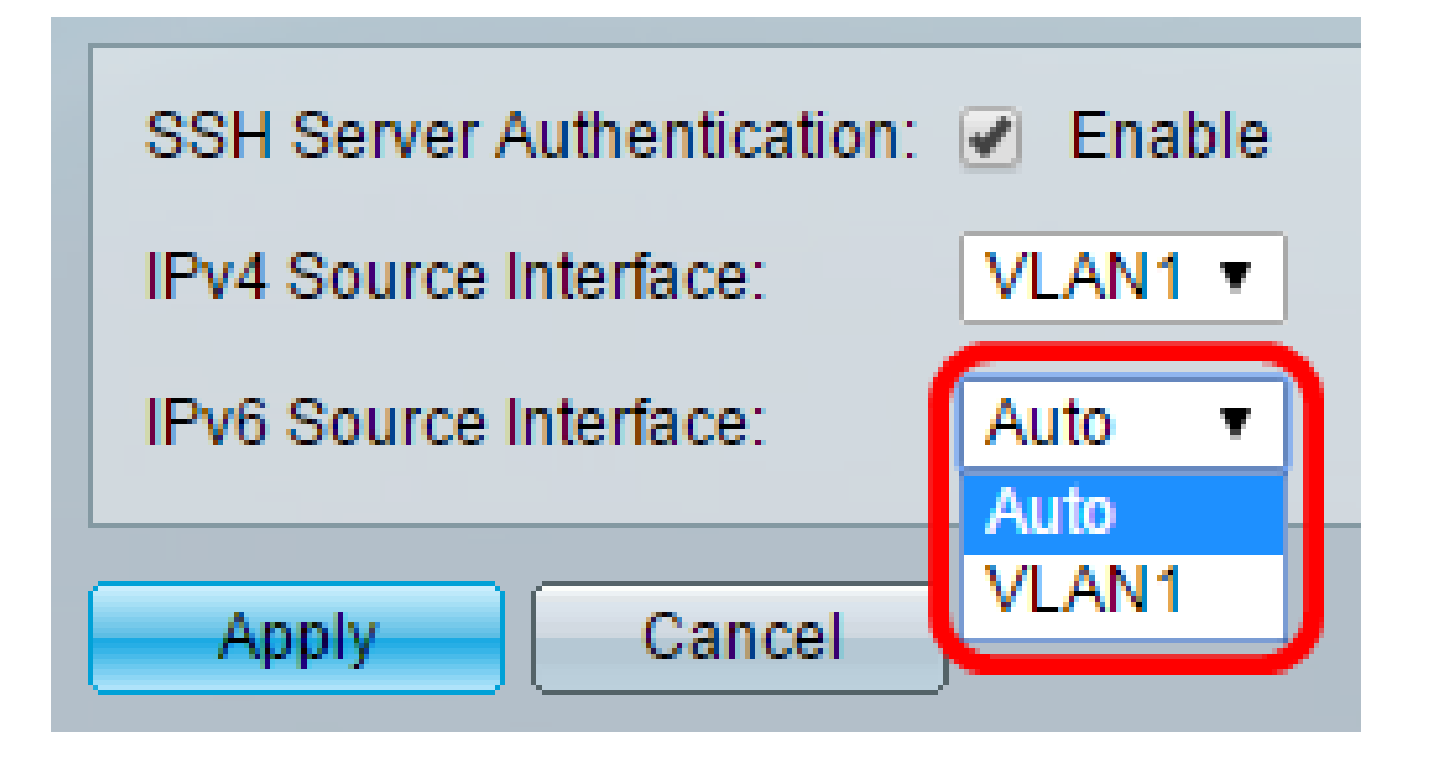

ناونع نم ردصملل IP ناونع ماظنلا ذخأيس .يئاقلت رايخ رايتخإ متي ،لاثملا اذه يف :ةظحالم .ةرداصلا ةەجاولا ىلع ددحملا IP

.قيبطت قوف رقنا .5 ةوطخلا

.اەب قوثوملا SSH مداوخ لودج نمض ةفاضإ قوف رقنا ،ەب قوثوم مداخ ةفاضإل .6 ةوطخلا

| Trusted SSH Servers Table          |  |  |
|------------------------------------|--|--|
| Server IP Address/Name Fingerprint |  |  |
| 0 results found.                   |  |  |
| Add Delete                         |  |  |

SSH: مداخ فيرعتل ةحاتملا قرطلا يدحإ قوف رقنا ،لبقتسملا فيرعت ةقطنم يف .7 ةوطخلا

| Receiver Definition:   | 💽 By IP address 🔵 By name |
|------------------------|---------------------------|
| IP Version:            | Version 6 Version 4       |
| IPv6 Address Type:     | Iink Local Global         |
| Link Local Interface:  | VLAN 1 V                  |
| Server IP Address/Name |                           |
| 🌣 Fingerprint:         |                           |
| Apply Close            | )                         |

يه تارايخلا:

- .P ناونعب SSH مداخ فيرعت رايخلا اذه كل حيتي IP ناونع بسح
- لماكلاب لەؤم لاجم مساب SSH مداخ فيرعت رايخلا اذه كل حيتي مسالاب

ىلإ يطختلاب مقف ،مسالا رايتخإ مت اذإ .IP ناونع بسح رايتخإ متي ،لاثملا اذه يف :ةظحالم .<u>11 ةوطخلا</u>

يف SSH مداخل IP رادصإ قوف رقنا ،6 ةوطخلا يف IP ناونع بسح ترتخأ اذإ (يرايتخإ) .8 ةوطخلا .P رادصإ لقح

| Receiver Definition: | ۲ | By IP addr | ess | 🔘 Ву    | name |
|----------------------|---|------------|-----|---------|------|
| IP Version:          | ۲ | Version 6  | ۲   | Version | 4    |
| IPv6 Address Type:   | ۲ | Link Local | 0   | Global  |      |

يه ةحاتملا تارايخلا:

- . اناونع ل إذا رايخل اذه كل حيتي 6 رادص لا
- . ١٩٧٠ ناونع ل إذا رايخل اذه كل حيتي 4 رادص لا

نيوكت ةل.اح يف طقف IPv6 رايخلا رز رفوتي .4 رادصإلا رايتخإ متي ،لـاثملا اذه يف :ةظحالم .لوحملا يف IPv6 ناونع ناونع عون قوف رقناف ،7 ةوطخلا يف IP ناونع رادصإك 6 رادصإلا ترتخأ اذإ (يرايتخإ) .9 ةوطخلا .IPv6 ناونع عون يف IPv8

| IP Version:           | Version 6 Version 4 |
|-----------------------|---------------------|
| IPv6 Address Type:    | Eink Local Global   |
| Link Local Interface: | VLAN 1 T            |

يە ةحاتملا تارايخلا:

- لكشب دجاو ةكبش طابترا ىلع ةفيضملا تائيبلا IPv6 ناونع ددجي Link Local نكميو ،هيجوتلل لباق ريغ وهو ،FE80 ةئداب ىلع يلحملا طابترالا ناونع يوتحي .ديرف دجاو طابترال يلحم ناونع معد متي .طقف ةيلحملا ةكبشلا ىلع لاصتالل همادختسا ناونعلا لدبتسي لاخدالا اذه نإف ،قهجاولا ىلع طابترال يلحم ناونع كانه ناك اذإ .طقف .يضارتفا لكشب رايخلا اذه رايتخا متي .نيوكتلا يف
  نم هيلإ لوصولا نكميو ايئرم نوكي ماع يداح ثاب نع قراب على عراب على عن الما يا يا يا يفتع يوتحي .ديرف .ديرف الكشب رايخال الما الما يلي الما يل الما يل الما يل ما يفتع لا يل الما يل الما يل الما يله الما يل الما ي يضارتفا لكشب رايخال الما يك ما يوتخا متي .نيوكتا يف

ةەجاولا رتخأ ،9 ةوطخلا يف IPv6 ناونع عونك Link Local ترتخأ اذإ (يرايتخإ) .10 ةوطخلا .Link Local Interface ةلدسنملا ةمئاقلا يف ةبسانملا

.SSH مداخل لاجملا مسا وأ IP ناونع لخداً ،مداخلل IP مسا/ناونع لقح يف 11 ةوطخلا

| Server IP Address/Name: | 192.168.1.1 |  |
|-------------------------|-------------|--|
| 🗢 Fingerprint:          |             |  |

.IP ناونع لاخدا متي ،لاثملا اذه يف :ةظحالم

حاتفم يه عبصإلا ةمصب .SSH مداخ عبصإ ةمصب لخدأ ،عبصالا ةمصب لقح يف .12 ةوطخلا ةحص ةقداصمل عبصإلا ةمصب مادختسا متي ،ةلاحلا هذه يف .ةقداصملل مدختسي رفشم متت ذئنيح ،عبصإلا ةمصبو مداخلل IP مسا/ناونع نيب قباطت كانه ناك اذإ .SSH مداخ .SSH مداخ ةقداصم

| Receiver Definition:    | leaderess 🔘 By name                           |  |
|-------------------------|-----------------------------------------------|--|
| IP Version:             | Version 6 Version 4                           |  |
| IPv6 Address Type:      | link Local 💿 Global                           |  |
| Link Local Interface:   | VLAN 1 👻                                      |  |
| Server IP Address/Name: | 192.168.1.1                                   |  |
| 🗢 Fingerprint:          | :0d:a0:12:7f:30:09:d3:18:04:df:77:c8:8e:51:a8 |  |
| Apply Close             |                                               |  |

.كب صاخلا نيوكتلا ظفحل قيبطت قوف رقنا .13 ةوطخلا

مث ،ەفذح ديرت يذلا مداخلاب ةصاخلا رايتخالا ةناخ ددح ،SSH مداخ فذحل (يرايتخإ) .14 ةوطخلا .فذح قوف رقنا

| Tru        | Trusted SSH Servers Table |                                                 |  |
|------------|---------------------------|-------------------------------------------------|--|
|            | Server IP Address/Name    | Fingerprint                                     |  |
| $\bigcirc$ | 192.168.1.1               | 76:0d:a0:12:7f:30:09:d3:18:04:df:77:c8:8e:51:a8 |  |
|            | Add Delete                |                                                 |  |

تارييغتلا ظفحل ةحفصلا نم يولعلا ءزجلا يف ظفح رزلا قوف رقنا (يرايتخإ) .15 ةوطخلا .ليغشتلا ءدب نيوكت فلم يف

🗙 Save cisco Port Gigabit PoE Stackable Managed Switch SSH Server Authentication SSH Server Authentication: 🖌 Enable IPv4 Source Interface: VLAN1 V IPv6 Source Interface: Auto ۳ Apply Cancel Trusted SSH Servers Table Server IP Address/Name Fingerprint 192.168.1.1 76:0d:a0:12:7f:30:09:d3:18:04:df:77:c8:8e:51:a8 Add... Delete

.كيدل رادملا لوحملا ىلع SSH مداخ ةقداصم تادادعإ نيوكت نم نآلا تيەتنا دق نوكت نأ بجي

...ةلاقملا هذهب قلعتي ويديف عطقم دهاش

<u>Cisco نم ىرخألا (ةينقتلا تاثداحملا) Tech Talks ضرعل انه رقنا</u>

ةمجرتاا مذه لوح

تمجرت Cisco تايان تايانق تال نم قعومجم مادختساب دنتسمل اذه Cisco تمجرت ملاعل العامي عيمج يف نيم دختسمل لمعد يوتحم ميدقت لقيرشبل و امك ققيقد نوكت نل قيل قمجرت لضفاً نأ قظعالم يجرُي .قصاخل امهتغلب Cisco ياخت .فرتحم مجرتم اممدقي يتل القيفارت عال قمجرت اعم ل احل اوه يل إ أم اد عوجرل اب يصوُتو تامجرت الاذة ققد نع اهتي لوئسم Systems الما يا إ أم الا عنه يل الان الانتيام الال الانتيال الانت الما